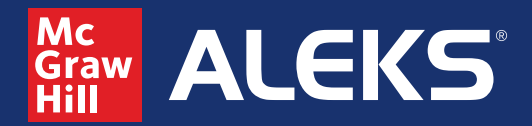

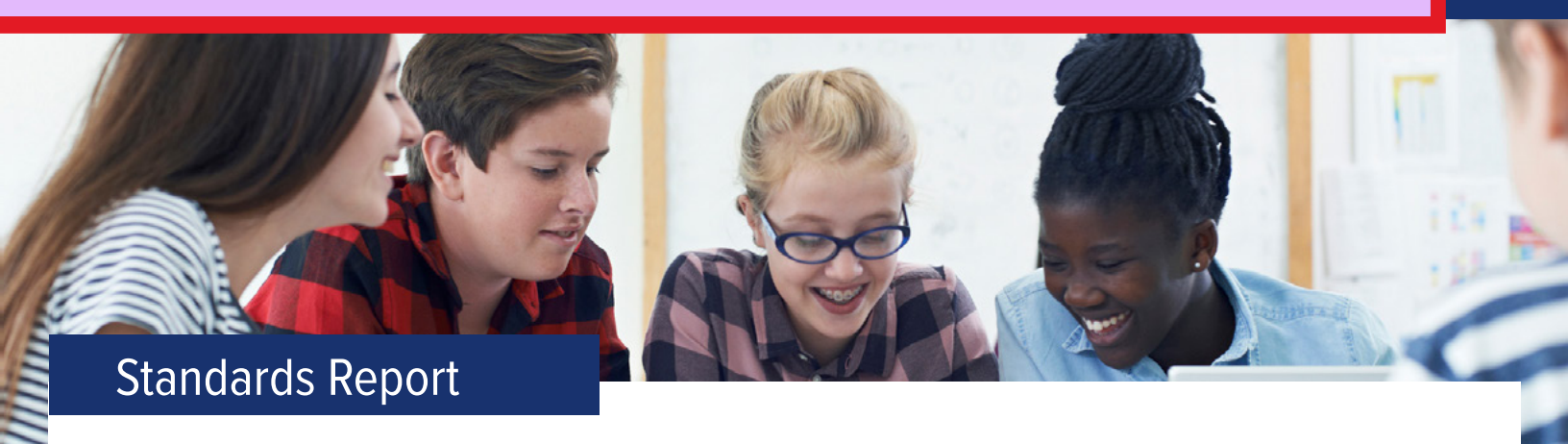

The class-level Standards Report shows the average student completion of standards-aligned ALEKS topics in the class. It can be used to monitor students' progress in state standards based on their completion of standards-aligned ALEKS topics in Knowledge Checks, Learning Mode, and Assignments (Homework, Test, Quiz).

Note: This tutorial shows Pennsylvania Grade 7 standards as an example. Your Standards report will reflect the relevant standards for your state and course.

The top of the report displays a summary of progress, an Initial Progress/Current Progress toggle, and options to filter, download, and adjust settings.

| ath 1207 Middle School Math Course 2<br>Standards Report |                                                         | This report shows the average<br>standards-aligned ALEKS topi                                                    | e student completi<br>ics included in the | on of the class. | 0 |
|----------------------------------------------------------|---------------------------------------------------------|----------------------------------------------------------------------------------------------------|-------------------------------------------|------------------|---|
| andards: Pennsylvania Core Standard                      | s for Grade 7 (2014) 0                                  |                                                                                                    |                                           |                  |   |
| itial Progress Current Progress                          |                                                         |                                                                                                    |                                           | ⊽ ≚              | 0 |
| Current Standards Progress                               | Current Progress by Strand                              |                                                                                                    |                                           |                  |   |
|                                                          | 2.1.7. Numbers & Operations                             | 2.2.7. Algebraic Concepts                                                                                        | 2.3.7. Geometry                           |                  |   |
| 66.4%                                                    | 74.7% (1.5 of 2) +\$2.1%<br>2.4.7: Measurement, Deta, & | 62.8% (1.3 of 2) +43.7%<br>Mathematical Practices                                                                | 65.4% (1.3 of 2)                          | +48.81           |   |
|                                                          | 63.9% (1.9 of 3) +55.4%                                 | 64.8% (5.2 of 8) +43.5%                                                                                          |                                           |                  |   |
| 6 of 9 standards                                         |                                                         |                                                                                                    |                                           |                  |   |
| +50.6% from initial                                      |                                                         |                                                                                                    |                                           |                  |   |
|                                                          |                                                         |                                                                                                    |                                           |                  |   |
| act the penallicen (                                     | 🖉 ) ta anan Danart Satti                                | inco and change the                                                                                              | Standarda                                 |                  |   |
| n off/on data from ALI                                   | EKS Assignments                                         | ings and change the                                                                                              | Standarus                                 |                  |   |
| ··· o··· o··· data ··· o···· / E                         | ine / leelgrinterite                                    |                                                                                                    |                                           |                  |   |
| a at the a filter was in a set (                         |                                                         | and the second second second second second second second second second second second second second second second |                                           |                  |   |

d Select the settings icon ( 🔅 ) as an alternate way to adjust Report Settings

• Use the toggle to change the report view from **Initial Progress** to **Current Progress** 

**f** View current standards progress for the entire class

View current progress by strand for the entire class

In the main section of the report, view individual students' overall current standards progress, and progress in each standard.

| brand           |                                                    |                                             |                              |                               |                           |                              |
|-----------------|----------------------------------------------------|---------------------------------------------|------------------------------|-------------------------------|---------------------------|------------------------------|
| All Strands     | v                                                  |                                             |                              |                               |                           |                              |
| All Students 👌  | Current<br>Standards<br>Progress ()<br>9 Standards | Q<br>CC.217D1:<br>Use proport.<br>45 Topics | Q<br>CC 217E1<br>Extend oper | Q<br>CC 2.2781<br>Use propert | CC 2.278.3<br>Model and 5 | Q<br>CC237A5<br>Solve probl. |
| Class Average   | 66%                                                | 68%                                         | 82%                          | 80%                           | 46%                       | 51%                          |
| Alberti, Tracy  | 64%                                                | 67%                                         | 83%                          | 70%                           | 45%                       | 41%                          |
| Anderson, Jil   | 76%                                                | 84%                                         | 88%                          | 100%                          | 47%                       | 74%                          |
| Anderson, Karen | 47%                                                | 40%                                         | 70%                          | 50%                           | 11%                       | 29%                          |
| Bush, John      | 57%                                                | 64%                                         | 83%                          | 80%                           | 39%                       | 21%                          |
| Chang, Cindy    | 58%                                                | 53%                                         | 68%                          | 60%                           | 45%                       | 50%                          |

Use the color indicators to gauge students' completion of the ALEKS topics that align to each standard and pinpoint strengths and gaps.

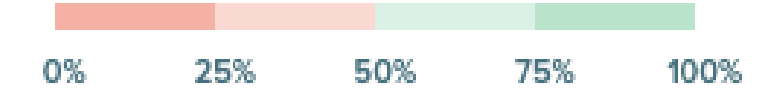

Choose any strand from the drop-down menu to zoom in on that strand. The table updates to display each student's current progress in the strand and the standards within the strand. Note: Hovering over the name of a standard displays the full name.

| rand                      | Stand                         | lard                     |                                                   |   |
|---------------------------|-------------------------------|--------------------------|---------------------------------------------------|---|
| 2.2.7: Algebraic Concepts | V All                         | Standards                |                                                   | ~ |
| Back to All Strands       |                               |                          |                                                   |   |
| All Students 🔿            | Current<br>Strand<br>Progress | CC.2.2781<br>Use propert | Q<br>CC.2.278.3:<br>Model and s                   |   |
|                           | 2 Standards                   | 10 generate equiva       | a properties of operations to<br>left expressions |   |
| Class Average             | 63%                           | 80%                      | 46%                                               |   |
| Alberti, Tracy            | 57%                           | 70%                      | 45%                                               |   |
| Anderson, Jil             | 74%                           | 100%                     | 47%                                               |   |
| Anderson, Karen           | 30%                           | 50%                      | 11%                                               |   |
| Bush, John                | 60%                           | 80%                      | 39%                                               |   |

Choose a standard by using the drop-down menu or clicking the name of the standard. The table updates to display students' progress in that standard, and their status with each ALEKS topic that aligns to the standard. If any ALEKS topics aligned to the standard are available but not currently included in the class, a notification displays below the name of the standard.

| Strand                              |                                 | Standard                                                   |                       |                       |                    |  |  |
|-------------------------------------|---------------------------------|------------------------------------------------------------|-----------------------|-----------------------|--------------------|--|--|
| 2.2.7: Algebraic Concepts           | v) (cc                          | CC.2.2.7.8.1: Use properties of operations to generate e 🗸 |                       |                       |                    |  |  |
| Back to All Strands                 |                                 |                                                            |                       |                       |                    |  |  |
| C.2.27.8.1: Apply properties of ope | rations to generate e           | quivalent express                                          | lions.                |                       |                    |  |  |
| here are 6 ALEKS Topics available   | o for this standard the         | at are not current                                         | ly included in th     | e class or assign     | ments.             |  |  |
| All Students 🔿                      | Current<br>Standard<br>Progress | Multiplying a                                              | Distributive<br>prope | Distributive<br>prope | Factoring a Inear. |  |  |
|                                     | 10 Topics                       |                                                            |                       |                       |                    |  |  |
| Class Average                       | 80%                             |                                                            |                       |                       |                    |  |  |
| Alberti, Tracy                      | 70%                             | 0                                                          | ۲                     | 0                     | 0                  |  |  |
| Anderson, Jil                       | 100%                            | ٥                                                          | ٥                     | ٥                     | ٥                  |  |  |
| Anderson, Karen                     | 50%                             | 0                                                          | 0                     | Θ                     | ۵                  |  |  |
| Bush, John                          | 80%                             | 0                                                          | 0                     | ٥                     | G                  |  |  |
|                                     |                                 |                                                            |                       |                       |                    |  |  |

The legend below the table describes each icon.

Learned / Correct O Attempted, Not Learned / Not Correct O Ready to Learn / Not Started O Locked

To view student progress in standards from prior grade levels, select *Prior grade level prerequisites* from the Strand dropdown menu. These reflect students' progress in prerequisite ALEKS topics in your class that align to prior-level standards. Progress in prior grade level standards is not included in the summary data at the top of the report or the progress in grade-level standards.

| Rrand                           | Stand                         | and                               |                                    |                                         |                                           |
|---------------------------------|-------------------------------|-----------------------------------|------------------------------------|-----------------------------------------|-------------------------------------------|
| Prior grade level prerequisites | V Alls                        | All Standards                     |                                    |                                         |                                           |
| Back to All Strands             |                               |                                   |                                    |                                         |                                           |
| All Students 🔿                  | Current<br>Strand<br>Progress | R<br>MD6.A.N.111<br>Compute and   | R<br>MOS.A.N.211<br>Solve probl    | M06AN221<br>Find the GC.                | R<br>MOSAN222<br>Apply the d.             |
|                                 | 59 Standards                  | Prerequisite standard<br>3 Topics | Prerequisite standard<br>31 Topics | Prerequisite standard<br><u>1 Topic</u> | Prerequisite standard<br>Topics Available |
| Class Average                   | 70%                           | 76%                               | 99%                                | 100%                                    | 0%                                        |
| Alberti, Tracy                  | 65%                           | 0%                                | 100%                               | 100%                                    | 0%                                        |
| Anderson, Jil                   | 75%                           | 100%                              | 100%                               | 100%                                    | 0%                                        |
| Anderson, Karen                 | 65%                           | 67%                               | 97%                                | 100%                                    | 0%                                        |

To view student progress in the Mathematical Practice standards, select *Mathematical Practice* from the Strand drop-down menu. Progress in these process standards is not included in the summary data at the top of the report.

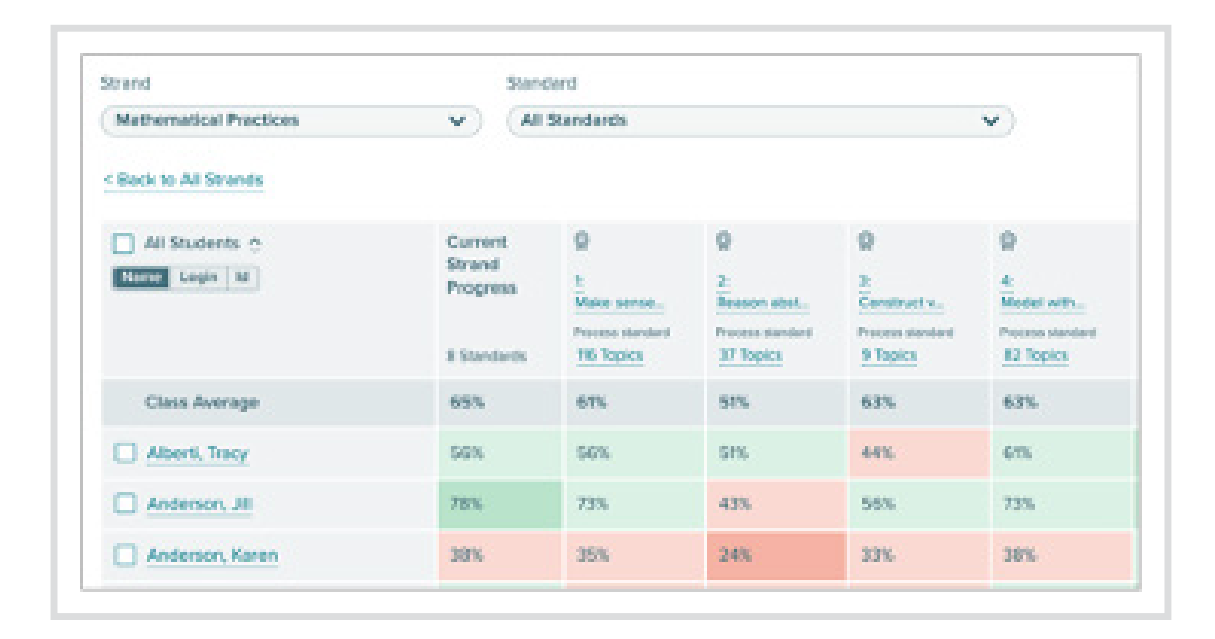